# MANUAL REGISTRO DE PESCADOR EDIÇÃO DE DATA DE PRIMEIRO REGISTRO E ORGÃO EMISSOR

# PesqBrasil

RGP Pescador e Pescadora Profissional

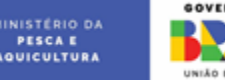

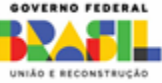

## **ATENÇÃO**

A possibilidade de editar a data do primeiro registro e o órgão emissor é oferecida ao pescador(a) como uma opção de correção após a aprovação do RGP (Registro Geral de Pescadores). Uma vez deferido o registro, o sistema possibilita que o interessado(a) possa requerer a alteração dessas informações, que serão posteriormente analisados por um servidor responsável.

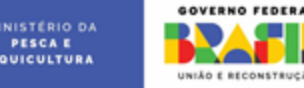

#### Na página de login, clique em "Entrar com o GOV.BR"

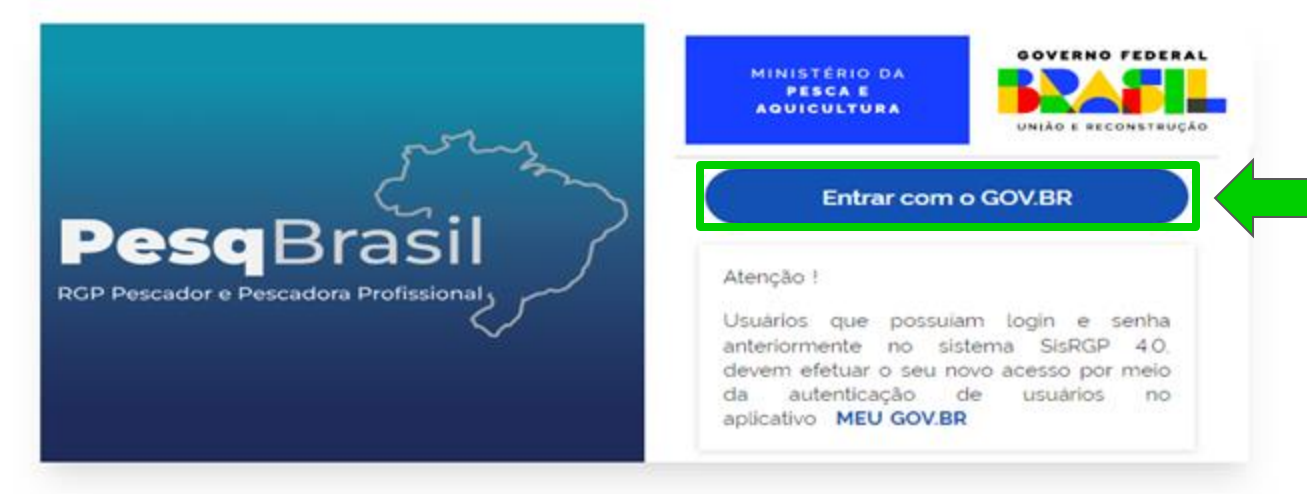

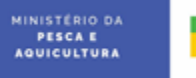

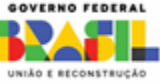

#### Digite o número do seu CPF e clique em "Continuar"

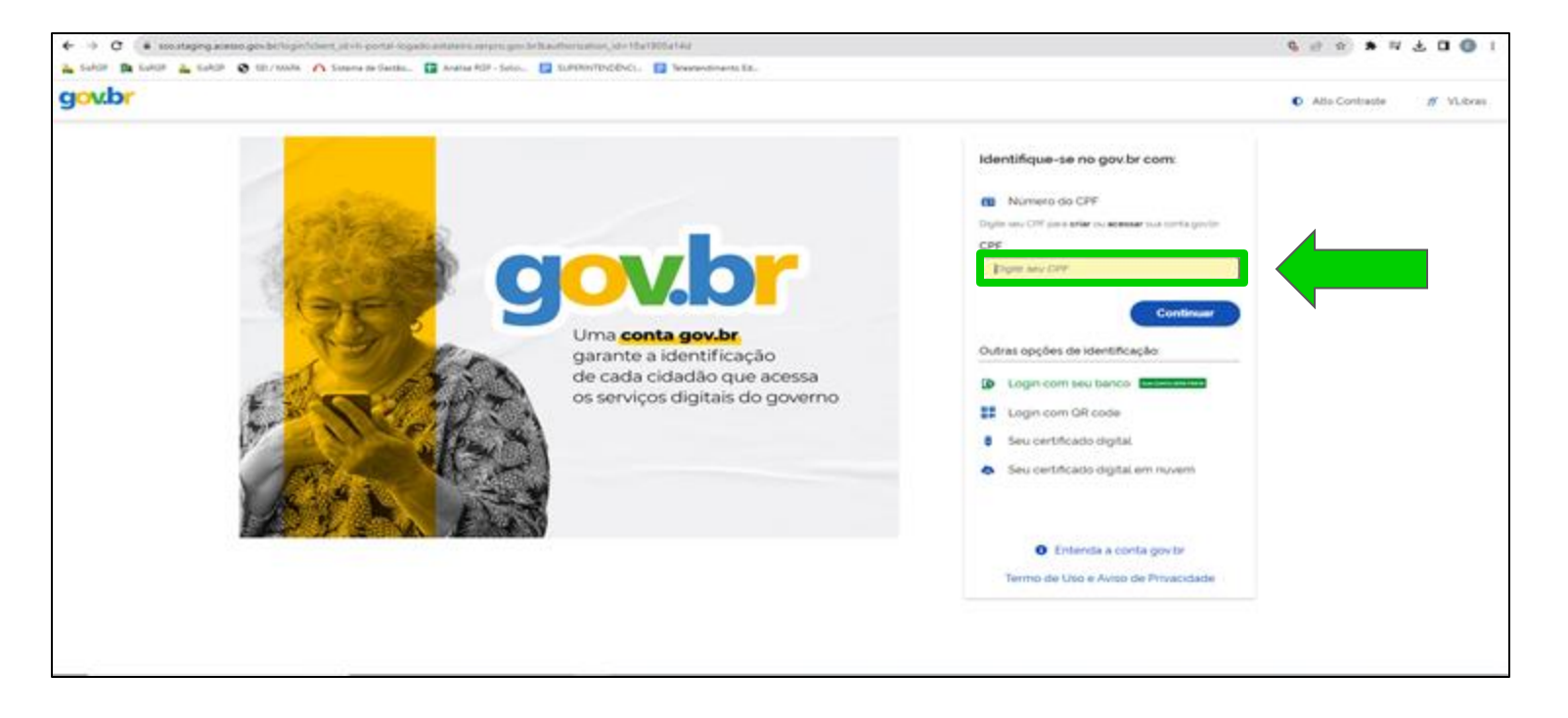

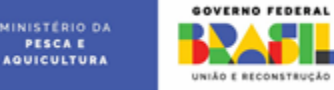

#### Digite a senha da sua conta GOV.BR e clique em "Entrar"

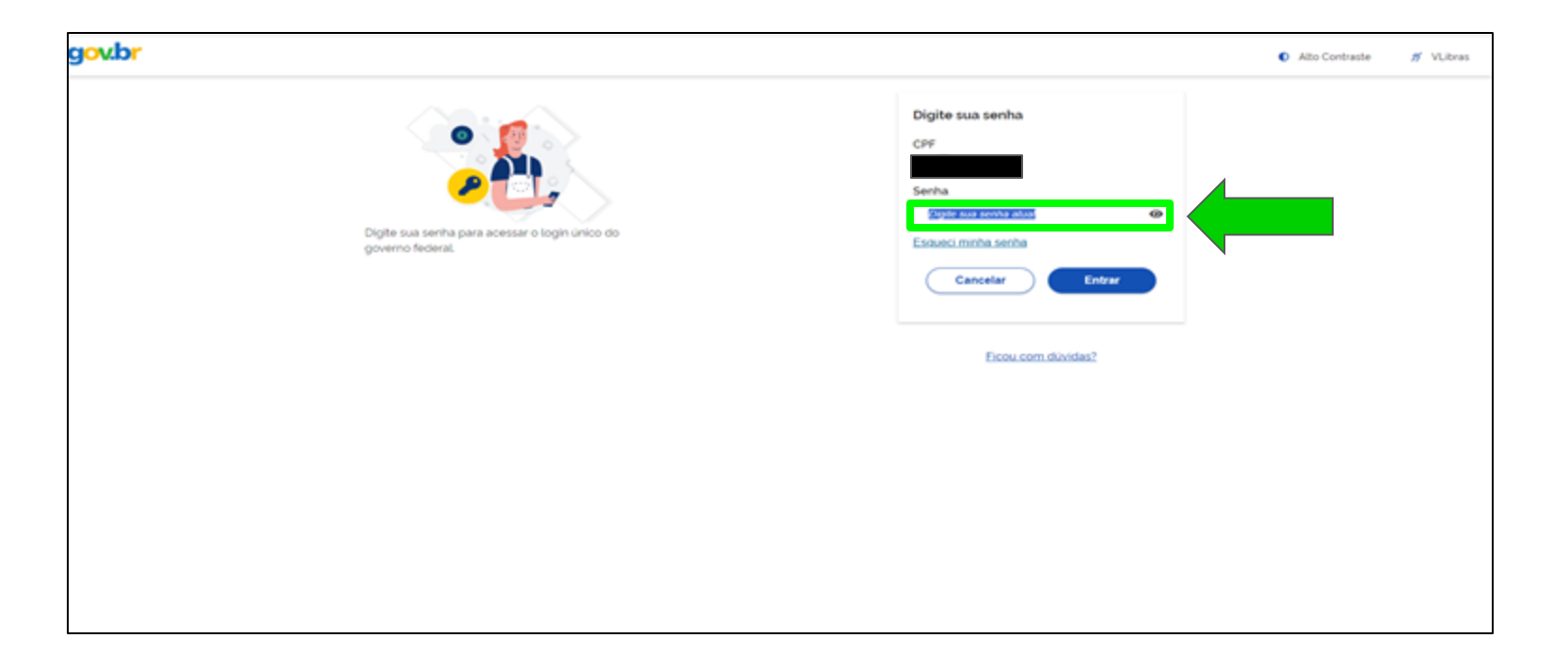

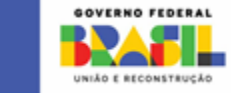

PESCA E AQUICULTURA

#### Clique no card "Pescador Profissional Ativo"

| ♥ 1 =                          | Pascunho                                            | O 🔗 (<br>Enviadas Finalizad |  |
|--------------------------------|-----------------------------------------------------|-----------------------------|--|
| ₿\$£                           |                                                     | 00-O                        |  |
| PESCADOR<br>PROFISSIONAL ATIVO | RELATÓRIO DE<br>EXERCÍCIO DE<br>ATIVIDADE PESQUEIRA | MINHAS SOLICITAÇÕES         |  |
|                                |                                                     |                             |  |

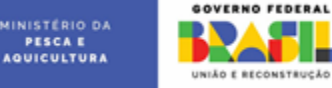

#### Clique em 5 "opções" e depois no card "SOLICITAR EDIÇÃO DE DATA E ORGÃO EMISSOR DE PRIMEIRO RGP"

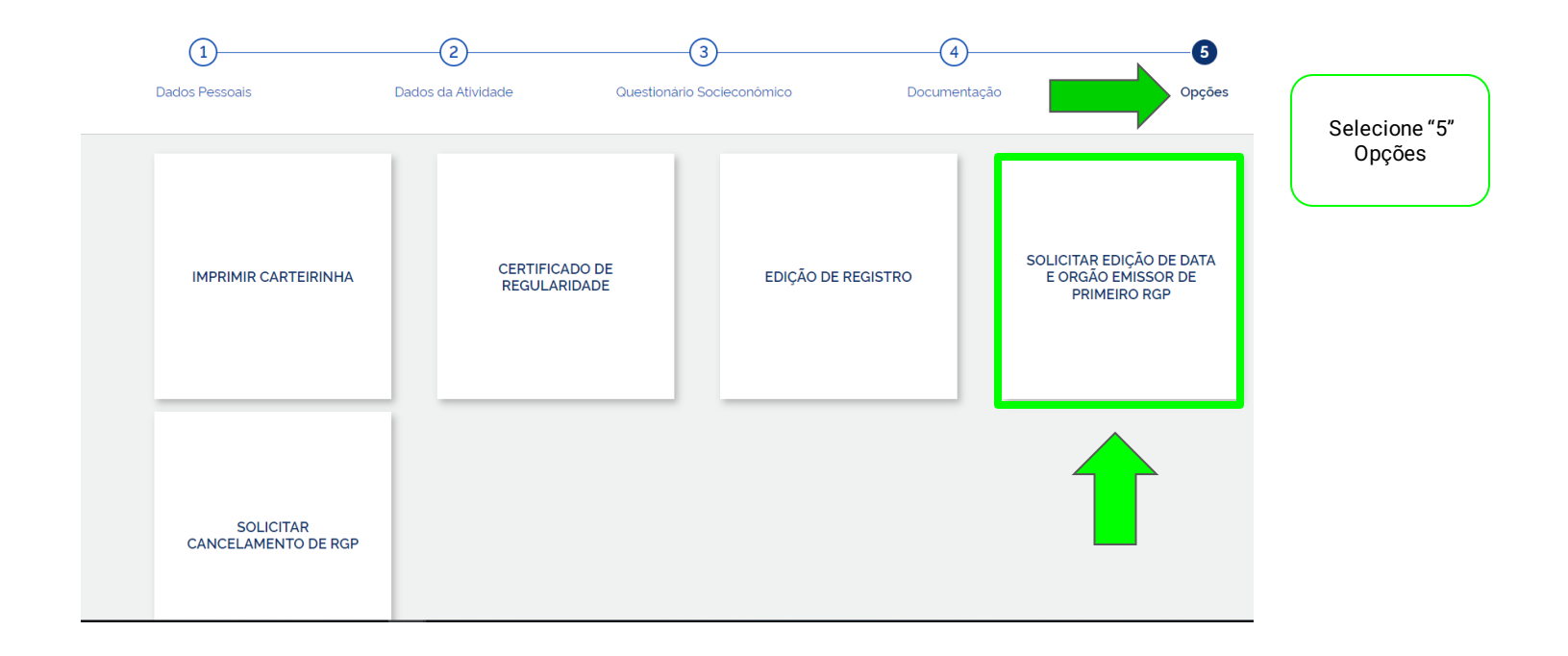

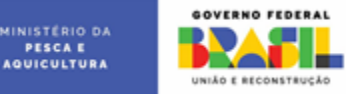

#### Clique em "SOLICITAR EDIÇÃO DE RGP"

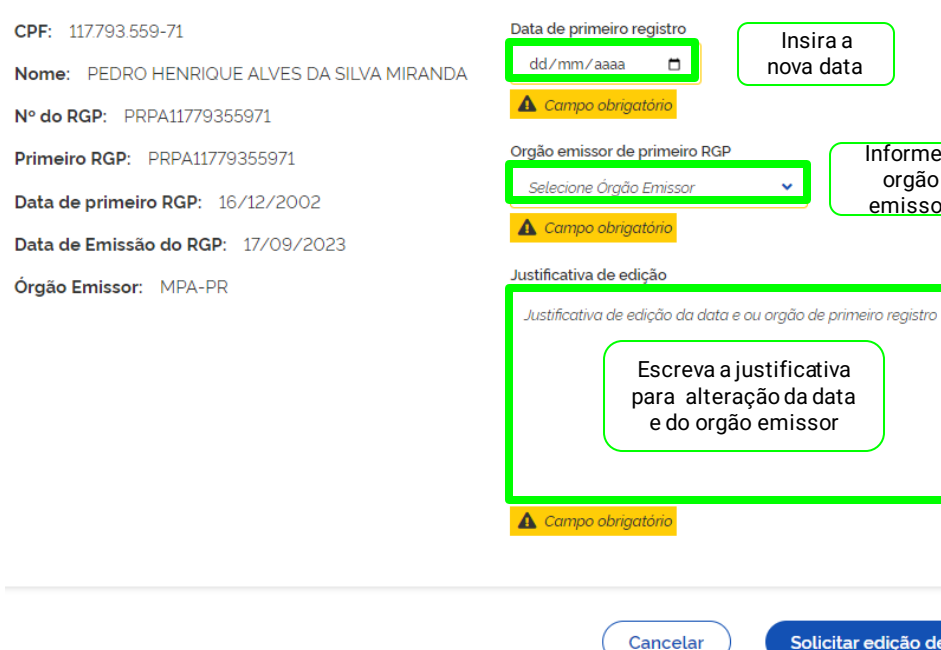

Solicitar edição de RGP

Informe o

orgão

emissor

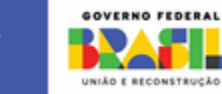

Lista de

orgãos emissores

IBAMA

SEAP

MAPA

MDIC

MPA

SUDEPE

PESCAE AQUICULTURA

### Clique no card "ENVIAR DOCUMENTO EDIÇÃO DE RGP"

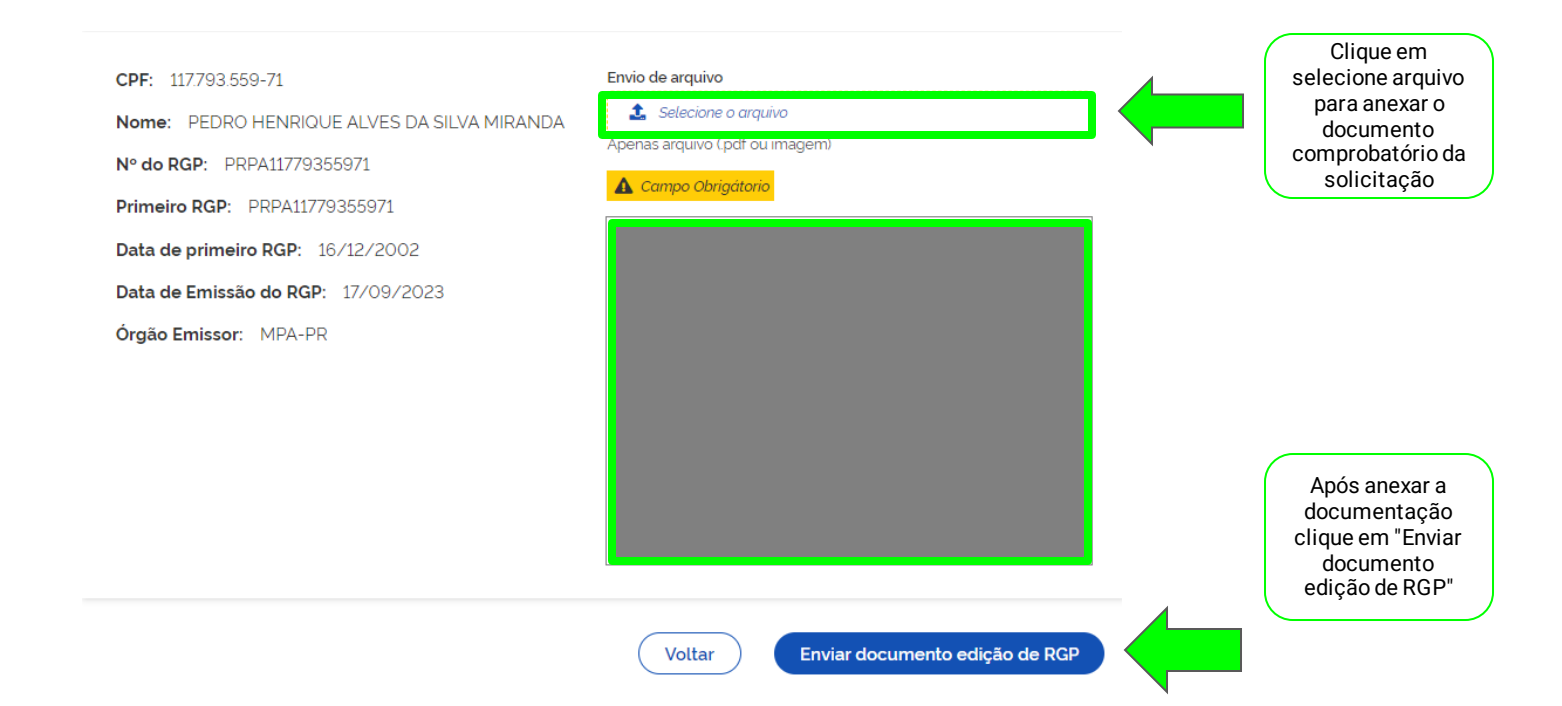

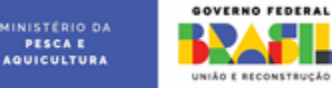

#### Solicitação de edição enviada com sucesso!

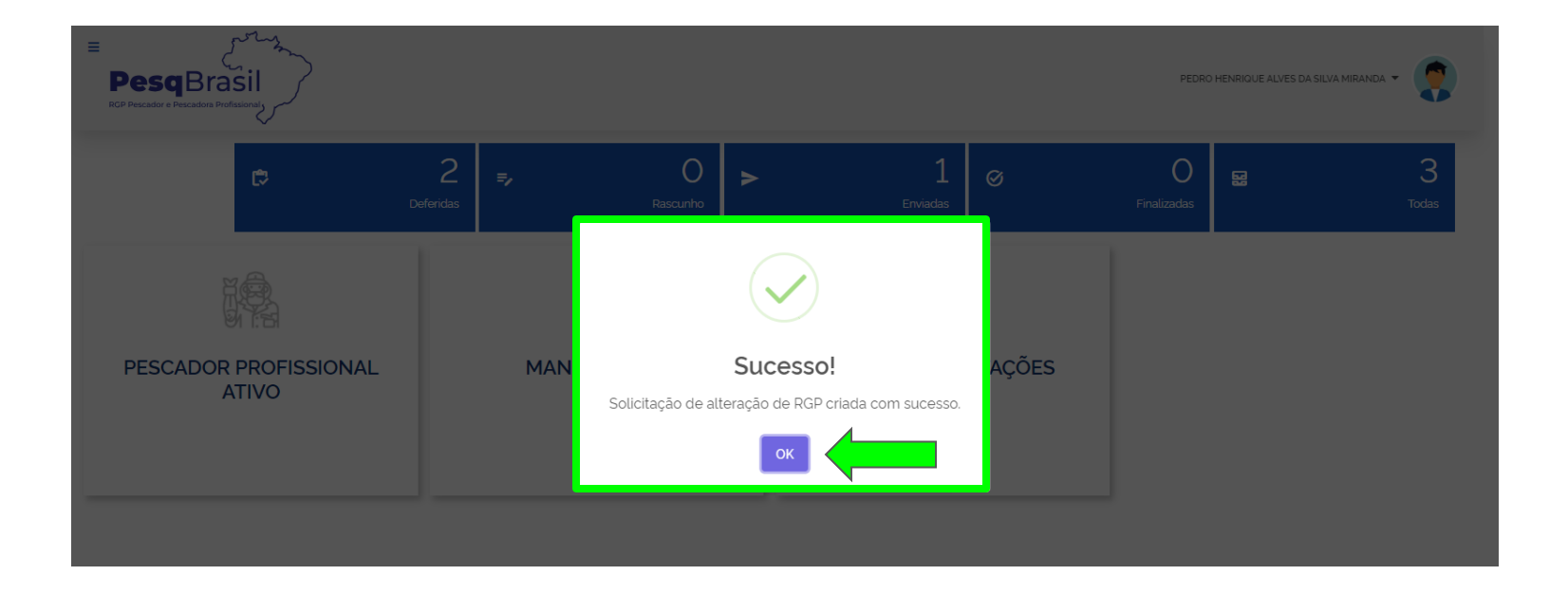

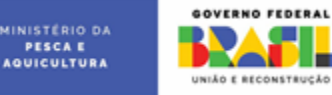

## Clique no botão "PÁGINA PRINCIPAL" para retornar ao início

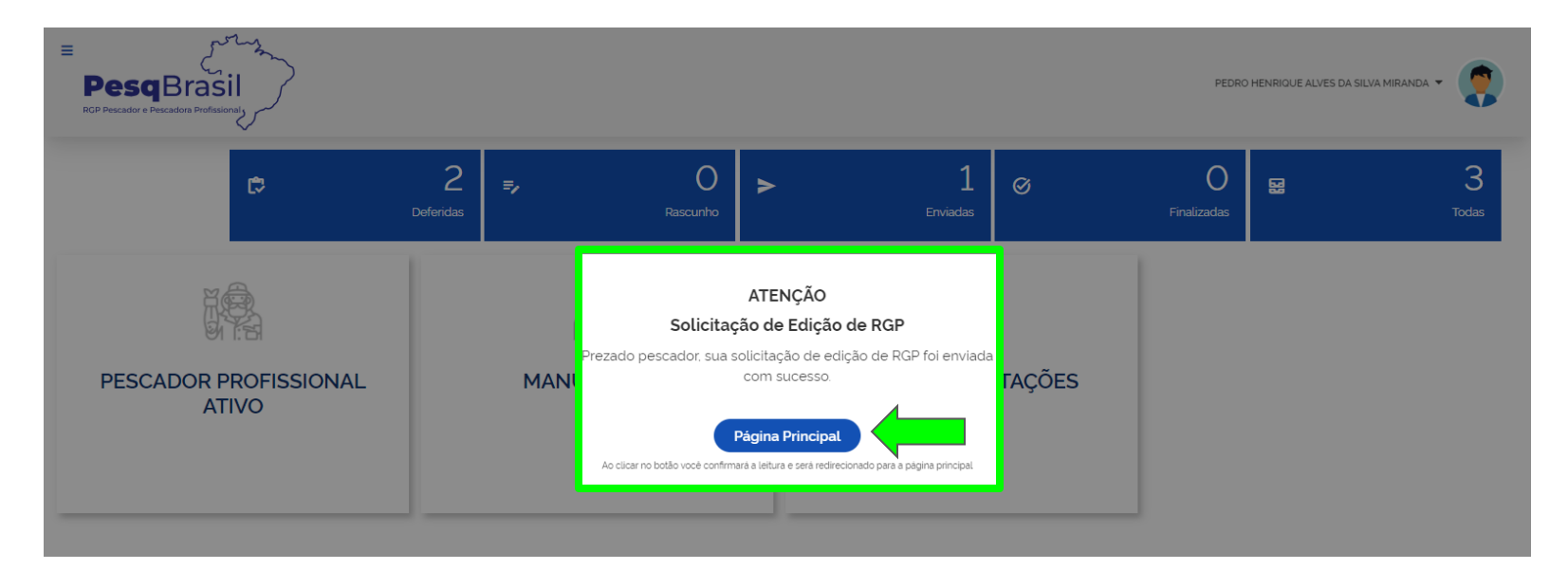

Sua solicitação será enviada para a análise de um servidor. O pescador pode acompanhar a solicitação a qualquer momento pelo sistema.

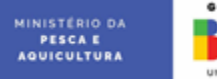

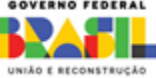